### ■離職時等に就業先が本人に代行して届け出る方法

#### ◆離職者等に「届出票」に記入し提出してもらってください。

※「届出票」は茨城県ナースセンターホームページ(http://www.ibaraki-nc.net/)よりダウンロード

#### <u>願います</u>

|                                                                    | 年 月 E |  |  |  |
|--------------------------------------------------------------------|-------|--|--|--|
|                                                                    | 年 月 E |  |  |  |
| 「看護師等の人材確保の促進に関する法律」第16条の3第1項に 基づき、以下のように届け出ます。<br>& & &           |       |  |  |  |
| ALE (*) 2 リガナ 2 リガナ<br>数 名<br>本年月日 (*) 年 月 日 数(*) 1. 女数 2. 男性      |       |  |  |  |
|                                                                    |       |  |  |  |
| 生年月日(*)<br>(周鐘)→ 年月日 性別(*) 1. 女性 2. 男性                             |       |  |  |  |
|                                                                    |       |  |  |  |
| 現住所(*) 都道府県 〒                                                      |       |  |  |  |
| 住所醫地                                                               |       |  |  |  |
| 電話編号1(*) 電話編号2 -                                                   | -     |  |  |  |
| FAX番号                                                              |       |  |  |  |
| メールアドレス1(*) メール<br>アドレス2                                           |       |  |  |  |
| 20月1日の111月1日の111月1日の11日の11日の11日の11日の11日の11                         |       |  |  |  |
| 2.なし 養緑年月日 昭和・平成 年 月                                               | B     |  |  |  |
| 1.あり 登録番号                                                          |       |  |  |  |
| 2.なし 登録年月日 昭和・平成 年 月                                               | B     |  |  |  |
| 電信延安許 今於の右毎(+) 1. あり 登録番号                                          |       |  |  |  |
| 2.なし 登録年月日 昭和・平成 年 月                                               | в     |  |  |  |
| 准電講師免許 免許の有無(*) 1. あり 登録番号                                         |       |  |  |  |
| 2.なし 意味年月日 昭和・平成 年 月                                               | B     |  |  |  |
| 認定都道府県                                                             |       |  |  |  |
| 就乗状況(*) 1. 就乗していない 2. 就乗していないが求趣中                                  |       |  |  |  |
| <ol> <li>3. 就棄中·就棄予定(看護師等)</li> <li>4. 就棄中·就棄予定(看護師等以外)</li> </ol> |       |  |  |  |

①eナースセンターホームページへアクセス(https://www.nurse-center.net/nccs/)

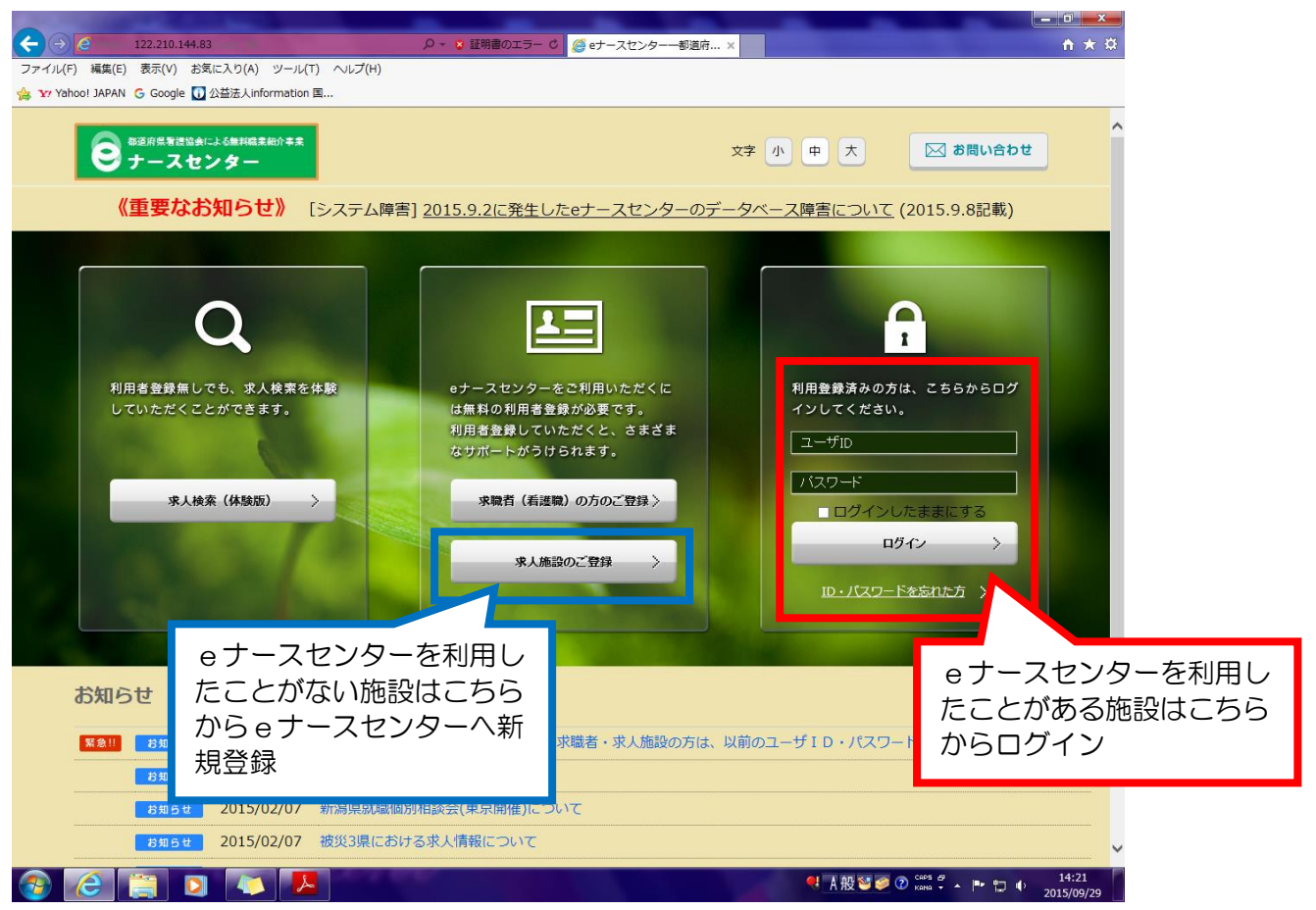

#### ②eナースセンターログイン後「届出制ー括登録」メニュー選択

③「届出制ー括登録用テンプレートのダウンロード」メニュー選択

### ④届出制一括登録用テンプレートを「デスクトップ」等へ名前を付けて保存

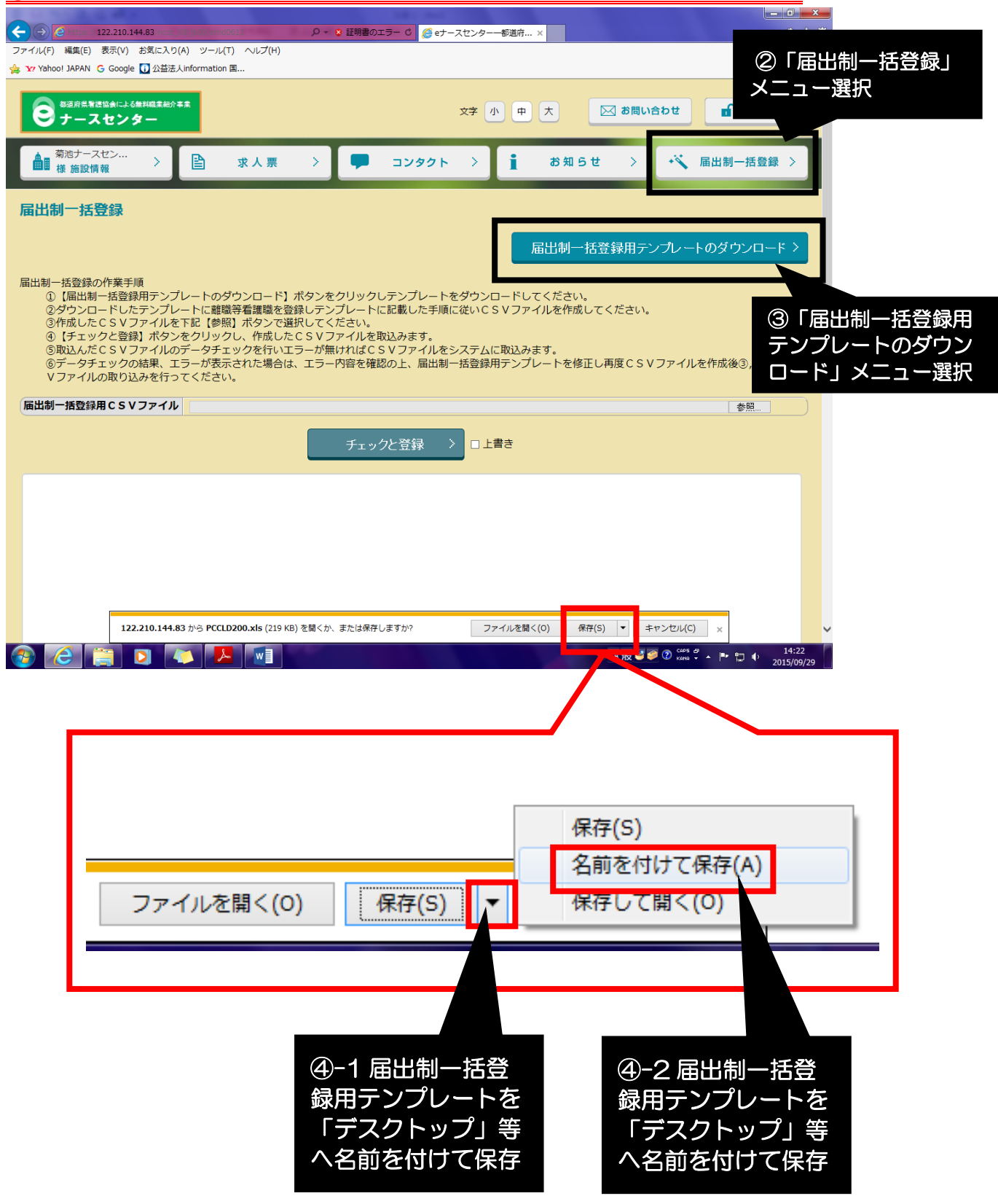

## ⑤ダウンロードした「届出制ー括登録用テンプレート(エクセル)」を開く

⑥「看護職届出情報シート」を開く

| ∃ ち・ ♂・ Q、 P = とど<br>★= A 「毎3」 べーだし/2005 物式 データ 校明 事子                          | ごけるん一括登録テスト [互換モード] - Ð                          | coel                                  |                     |                                        | ? 🔄 —                                 | 日 ×<br>サインイン |
|--------------------------------------------------------------------------------|--------------------------------------------------|---------------------------------------|---------------------|----------------------------------------|---------------------------------------|--------------|
|                                                                                |                                                  |                                       |                     |                                        | Σ- Α,                                 |              |
|                                                                                | (主体(法小9)<br>一一一一一一一一一一一一一一一一一一一一一一一一一一一一一一一一一一一一 | 2 .00 条件付き 7                          | ーブルとして セルの          | 田田 田 日 日 日 日 日 日 日 日 日 日 日 日 日 日 日 日 日 | Z <sup>™</sup> ■■<br>並べ替えと 検索と        |              |
|                                                                                | 日ので11人間が、 11 11 11 11 11 11 11 11 11 11 11 11 11 | · · · · · · · · · · · · · · · · · · · | 書式設定、 スタイル、<br>スタイル | セル                                     | <ul> <li>フィルター、 選択、<br/>編集</li> </ul> | ~            |
| $\cdot$ : $\times \checkmark f_x$                                              |                                                  |                                       |                     |                                        |                                       | ~            |
| A B C D E F G                                                                  | H I J                                            | К                                     | L M                 | N O                                    | P Q                                   |              |
|                                                                                |                                                  |                                       |                     |                                        |                                       |              |
| 届出制ー括登録データの作成手順                                                                |                                                  |                                       |                     |                                        |                                       |              |
|                                                                                |                                                  |                                       |                     |                                        |                                       |              |
| 下記の手順1から手順4の順番で行います。                                                           |                                                  |                                       |                     |                                        |                                       |              |
|                                                                                |                                                  |                                       |                     |                                        |                                       |              |
| <ol> <li>本Excell/Jの 有護職 届出 情報シートに、届け出 争項を入力します。<br/>最大500人まで登録できます。</li> </ol> |                                                  |                                       |                     |                                        |                                       |              |
|                                                                                |                                                  |                                       |                     |                                        |                                       | _            |
| <ol> <li>作成したデータのチェックを行います。</li> <li>エラーがある項目は、赤色で表示されます。</li> </ol>           |                                                  |                                       |                     |                                        |                                       |              |
| エラーを訂正し、エラーが無くなるまでデータのチェックを行います。                                               |                                                  |                                       |                     |                                        |                                       |              |
| データチェック開始                                                                      |                                                  |                                       |                     |                                        |                                       |              |
| <ol> <li></li></ol>                                                            |                                                  |                                       |                     |                                        |                                       |              |
| 登録用CSV作成                                                                       |                                                  |                                       |                     |                                        |                                       | - 11         |
| <ol> <li>作成したCSVを登録します。</li> <li>キナースヤンターにログイバル、「届出制一括登録」画面から登録します。</li> </ol> | đ.,                                              |                                       |                     |                                        |                                       |              |
|                                                                                | **                                               |                                       |                     |                                        |                                       |              |
| <u>※順入事報取り扱いにより付山取宗、メニル大い取</u> :                                               | <u></u>                                          |                                       |                     |                                        |                                       |              |
|                                                                                |                                                  |                                       |                     |                                        |                                       | -11          |
|                                                                                |                                                  |                                       |                     |                                        |                                       |              |
|                                                                                |                                                  |                                       |                     |                                        |                                       |              |
|                                                                                |                                                  |                                       |                     |                                        |                                       |              |
|                                                                                |                                                  |                                       |                     |                                        |                                       |              |
|                                                                                |                                                  |                                       |                     |                                        |                                       |              |
|                                                                                |                                                  |                                       |                     |                                        |                                       |              |
| ▲ 届出制一括登録データの作成手順 看護職届出情報シート (+)                                               |                                                  | E 4                                   |                     |                                        |                                       | •            |
|                                                                                |                                                  |                                       |                     |                                        | +                                     | 100%         |
|                                                                                |                                                  |                                       | 🔜 😣 A A             | 🖞 😂 🥔 🕐 саря 🖉 🔺                       | P 12 0 14:                            | 25           |
|                                                                                |                                                  |                                       |                     |                                        | 2010/1                                |              |
|                                                                                |                                                  |                                       |                     |                                        |                                       |              |
|                                                                                |                                                  |                                       |                     |                                        |                                       |              |
|                                                                                |                                                  |                                       |                     |                                        |                                       |              |
|                                                                                |                                                  |                                       |                     |                                        |                                       |              |
|                                                                                |                                                  |                                       |                     |                                        |                                       |              |
|                                                                                |                                                  |                                       |                     |                                        |                                       |              |
| 39                                                                             |                                                  |                                       |                     |                                        |                                       |              |
| 40                                                                             |                                                  |                                       |                     |                                        |                                       | _            |
| 日本 日本 143                                                                      |                                                  | ct) == wa                             | <b>#</b> 3          | #11박 문 내내                              | ±≠⊡≳. L                               |              |
| 1 / / / / / / / / / / / / / / / / / / /                                        | 豆琢アータの作                                          | 成于順                                   | 18                  | 史相》由二川                                 |                                       |              |
| **                                                                             |                                                  |                                       |                     |                                        |                                       |              |
| 凖偏元」                                                                           |                                                  |                                       |                     |                                        |                                       |              |
|                                                                                |                                                  |                                       |                     |                                        |                                       |              |
|                                                                                |                                                  |                                       |                     |                                        |                                       |              |
|                                                                                |                                                  |                                       |                     |                                        |                                       |              |
|                                                                                |                                                  |                                       |                     | 6 [₹                                   | i<br>護職届出                             | 片情幸          |
|                                                                                |                                                  |                                       |                     | た四                                     |                                       | - 112 11     |
|                                                                                |                                                  |                                       |                     |                                        |                                       |              |

#### ⑦離職者等に記入してもらった「届出票」の情報を「看護職届出情報シート」に必要事項を入力

注) エクセルによっては「編集を有効にする」「コンテンツを有効にする」といった設定をしなければ、 入力できない場合があります

| □ □ う・ ご・ ○ い い い い い い い い い い い い い い い い い い |                                                         |                                      |                                     |                                       |                                       |      |             | ? 🗹 –       | a x   |              |                   |                   |                   |  |
|-------------------------------------------------|---------------------------------------------------------|--------------------------------------|-------------------------------------|---------------------------------------|---------------------------------------|------|-------------|-------------|-------|--------------|-------------------|-------------------|-------------------|--|
| יד                                              | ファイル ホーム 挿入 パージレイアウト 数式 データ 校問 表示 サインイン                 |                                      |                                     |                                       |                                       |      |             |             |       |              |                   |                   |                   |  |
| 脂り                                              | $ \begin{array}{c c c c c c c c c c c c c c c c c c c $ |                                      |                                     |                                       |                                       |      |             |             |       |              |                   |                   |                   |  |
| クリッ                                             | 21.9プポード 6 配置 6 数値 6 スタイル セル 編集 ヘ                       |                                      |                                     |                                       |                                       |      |             |             |       |              |                   |                   |                   |  |
| E4                                              | $E4  \cdot  :  \times  \checkmark  f_x  \checkmark$     |                                      |                                     |                                       |                                       |      |             |             |       |              |                   |                   |                   |  |
|                                                 | A                                                       | в                                    | С                                   | D                                     | E                                     | F    | G           | н           | I     | J            | к                 | L                 | м                 |  |
| 1 生生日                                           |                                                         |                                      | 生年月日 性別                             |                                       | 現住所(必須)                               |      |             | 雷託番号1       |       |              |                   |                   |                   |  |
| 2                                               | NI-                                                     | 記入年月日                                | 氏名(必須)                              | 氏名フリガナ(必須)                            | (必須)                                  | (必須) | 郵便番号<br>上3桁 | 郵便番号<br>下4桁 | 都道府県  | 住所番地         | (必須)              | 電話番号2             | FAX番号             |  |
| з.                                              | NU.                                                     | 西暦年月日を入力<br>してください。<br>例1 2000/01/01 | 姓と名の間は全角1文字開<br>けてください。<br>例) 寿難 花子 | 姓と名の間は全角1文字開<br>けてください。<br>例) カンゴ ハナコ | 西暦年月日を入力<br>してください。<br>(例) 2000/01/01 |      | 例)150       | 例)0001      | 例)東京都 |              | (列)<br>0367048800 | 何则)<br>0357788561 | (例)<br>0357785602 |  |
| 4                                               | 1                                                       | 2015/09/30                           | 福山 雅治                               | フクヤマ マサハル                             |                                       | 男性   | 310         | 5555        | 茨城県   | 水戸市123456789 | 0292739999        |                   |                   |  |
| 5                                               | 2                                                       |                                      |                                     |                                       |                                       |      |             |             |       |              |                   |                   |                   |  |
| 6                                               |                                                         |                                      |                                     |                                       |                                       |      | -           |             |       |              |                   | 1                 |                   |  |

#### ⑦離職者等に記入してもらった「届出票」の情報 を「看護職届出情報シート」に入力

#### ⑧「届出制ー括登録データの作成手順」シートの「データチェック開始」メニューを選択

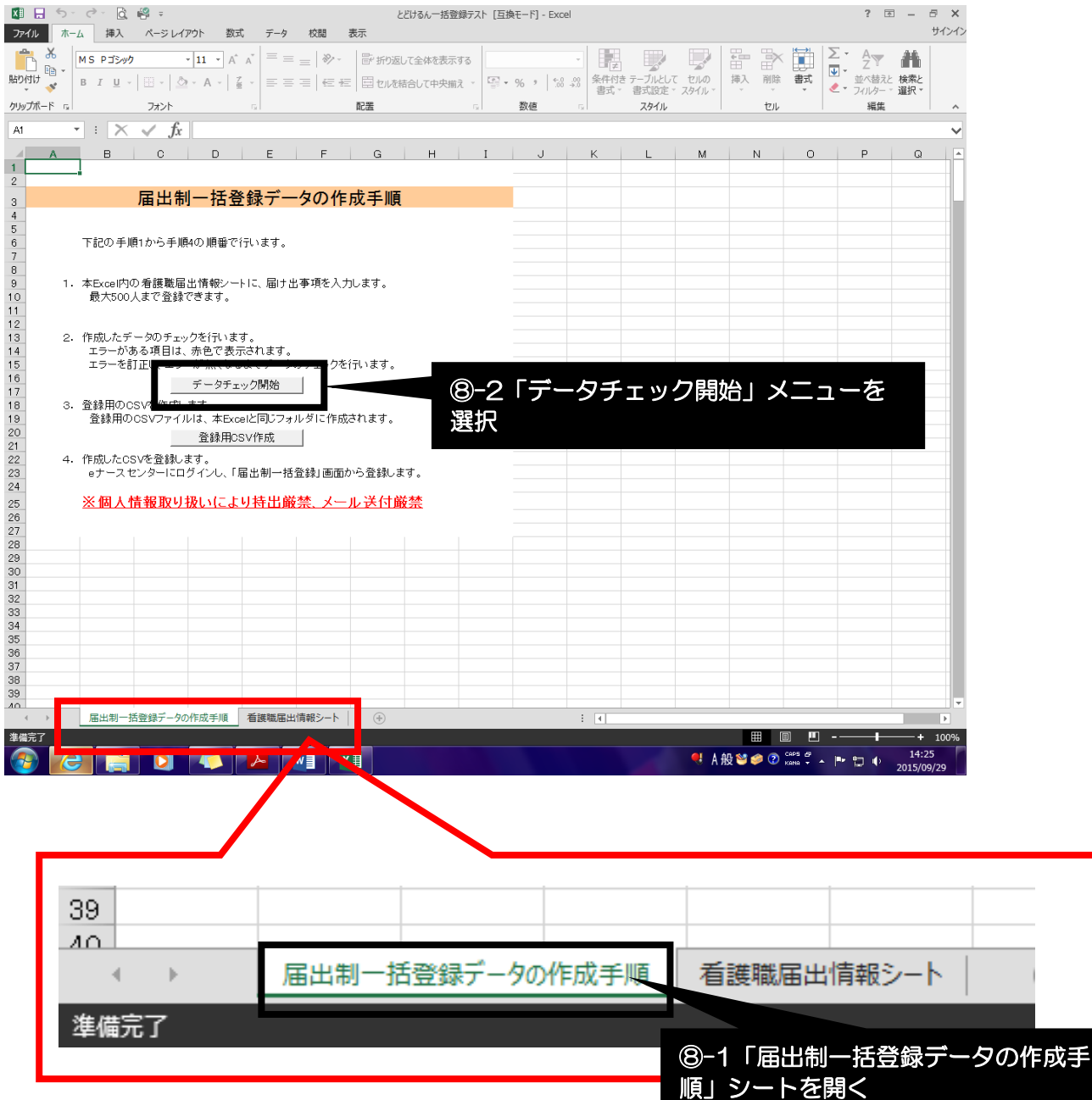

# <u>※「データチェック開始」メニューを選択すると、入力項目にエラーがある場合、エラー対象のセルが赤</u>くなります

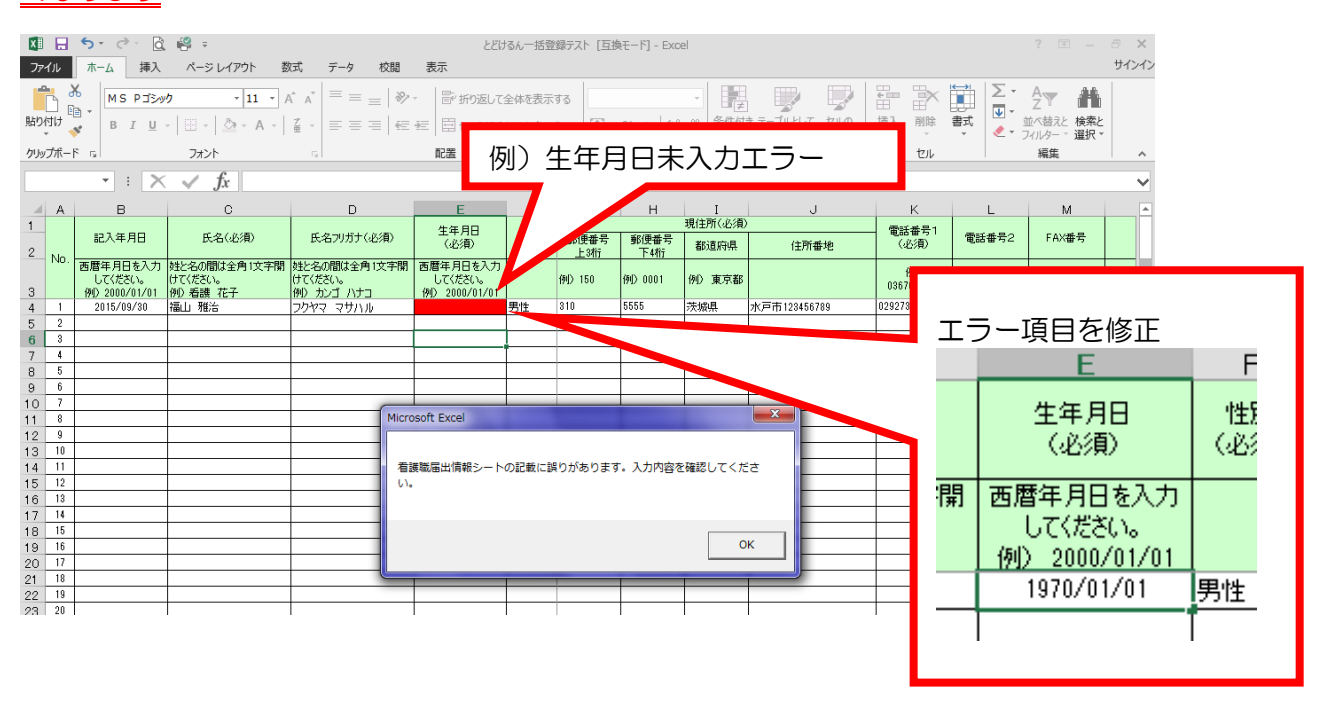

※「届出制一括登録データの作成手順」シートの「データチェック開始」メニューを選択して入力エラー が無くなるまで繰り返し行う。

| M 品 ち・ ご 登 響 =                                                                                                    | とどけるん一括登録テスト [互換モード] - Excel                                        | ? I - 5 X                                                           |
|----------------------------------------------------------------------------------------------------|---------------------------------------------------------------------|---------------------------------------------------------------------|
| $\begin{array}{c c} & & & \\ \hline & & & \\ \hline \\ & & & \\ \hline & & & \\ \hline & & & \\ \hline & & & \\ \hline & & & \\ \hline & & & \\ \hline & & & \\ \hline & & & \\ \hline & & & \\ \hline & & & \\ \hline & & & \\ \hline & & & \\ \hline & & & \\ \hline & & & \\ \hline & & & \\ \hline & & & \\ \hline & & & \\ \hline \\ \hline$ | ★★<br>・ ■ 新が返して全体表示する ・ ■ 11 ■ ● ■ ■ ■                              |                                                                     |
|                                                                                                    | 至 団 セルを結合して中央揃え ~ □・% 、 * 52、93 条件では テーブルとして セルの 書式 ~ 書式設定 * スタイル * | ま、<br>・<br>・<br>・<br>・<br>・<br>・<br>・<br>・<br>・<br>・<br>・<br>・<br>・ |
| クリップボード 「」 フォント 「」                                                                                                    | 配置 5 数値 5 スタイル セル                                                   | 編集へ                                                                 |
|                                                                                                    |                                                                     | Y                                                                   |
|                                                                                                    |                                                                     |                                                                     |
| 3 届出制一括登録データの                                                                                                    | 作成手順                                                                |                                                                     |
| 4<br>5<br>6 下記の手順1から手順4の順番で行います。<br>7                                                                                                    |                                                                     |                                                                     |
| <ol> <li>a</li> <li>a</li> <li>t- 本Excel内の看護職届出情報シートに、届け出事項を</li></ol>                                                                                                    | \jjulititati ali ali ali ali ali ali ali ali ali al                 |                                                                     |
| 12         12         12         12         12         12         12         12         12         12         12         12         12         12         12         12         12         12         12         12         12         12         12         12         12         12         12         12         12         12         12         12         12         12         12         12         12         12         12         12         12         12         12         12         12         12         12         12         12         12         12         12         12         12         12         12         12         12         12         12         12         12         12         12         12         12         12         12         12         12         12         12         12         12         12         12         12         12         12         12         12         12         12         12         12         12         12         12         12         12         12         12         12         12         12         12         12         12         12         12         12         1                                                                                                    | oft Excel<br>製産出情報シートに問題はありません。登録用CSV作成開始ボタンを押下<br>ください。            |                                                                     |
| 18 3. 登録用のCSVを作成します。     19 登録用のCSVアイルは、本Excelと同じフォル 20 登録用のSV作成 21 登録用のSV作成 22 4. 作成したCSVを登録します。                                                                                                    |                                                                     |                                                                     |
| 23         eナースセンターにログインし、「届出制一括登録」           24         24                                                                                                    | 前から登録します。                                                           |                                                                     |
| 25 <u>※個人情報取り扱いにより特出廠禁、プ</u><br>26<br>27<br>28                                                                                                    | エラーが無くなると以下のメッセージが表                                                 | 長示されます                                                              |
| 29<br>30<br>31<br>32                                                                                                    | Microsoft Excel                                                     | ×                                                                   |
| 33 34 35 35 36 37 37 38 37 38 38 38 38 38 38 38 38 38 38 38 38 38                                                                                                    | 看護職届出情報シートに問題はありません。登録                                              | 用CSV作成開始ボタンを押下                                                      |
| 39<br>                                                                                                    | してくたさい。                                                             |                                                                     |
|                                                                                                    |                                                                     | ок                                                                  |
|                                                                                                    |                                                                     |                                                                     |

# ⑨入力エラーが無くなったら「届出制ー括登録データの作成手順」シートの「登録用CSV作成」メニューを選択

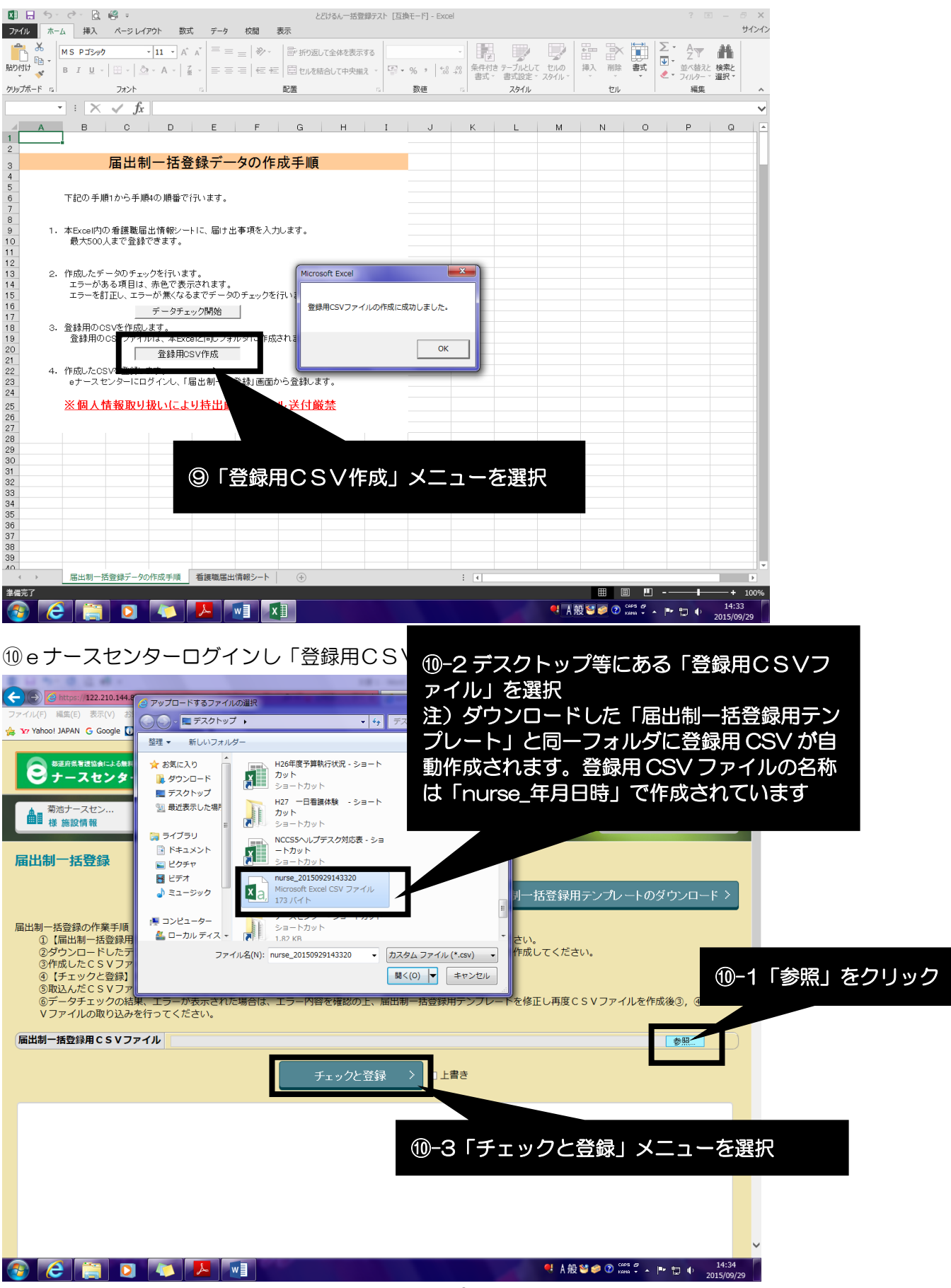

## ①登録終了後、デスクトップにある「届出制一括登録用テンプレート(エクセル)」「登録用 CSV」及び離職者等に提出してもらった「届出票」を施設で適切に破棄願います。

| <ul> <li>              ● Compose 122.210.144.83 in occu photocimulation</li></ul>                                                                                                    | <mark>- □ -×-</mark><br>A ★ ☆                                        |  |  |  |  |  |  |
|----------------------------------------------------------------------------------------------------|----------------------------------------------------------------------|--|--|--|--|--|--|
| ・         ・         ・                                                                                                    | <b>■</b> ログアウト                                                       |  |  |  |  |  |  |
| ▲ 「菊池ナースセン… 〉 🖹 求人票 〉 루 コンタクト 〉 🛔 お知らせ 〉 🔧                                                                                                    | 届出制一括登録 >                                                            |  |  |  |  |  |  |
| 届出制一括登録                                                                                                    | -トのダウンロード >                                                          |  |  |  |  |  |  |
| <ul> <li>届出制一括登録の作業手順         <ol> <li>「届出制一括登録の作業手順</li> <li>「届出制一括登録用テンプレートのダウンロード】ボタンをクリックしテンプレートをダウンロードしてください。</li> <li>②ダウンロードしたテンプレートに離職等看護職を登録しテンプレートに記載した手順に従いてSVファイルを作成してください。</li> <li>③作成したCSVファイルを下記【参照】ボタンで選択してください。</li> <li>④「チェックと登録】ボタンをクリックし、作成したCSVファイルを取込みます。</li> <li>⑤取込んだCSVファイルのデータチェックを行いエラーが無ければCSVファイルをシステムに取込みます。</li> <li>⑥データチェックの結果、エラーが表示された場合は、エラー内容を確認の上、届出制一括登録用テンプレートを修正し再度CSVファイル<br/>Vファイルの取り込みを行ってください。</li> </ol> </li> </ul> | しを作成後③,④でCS                                                          |  |  |  |  |  |  |
| 届出制 一括登録用 C S V ファイル                                                                                                    | 参照                                                                   |  |  |  |  |  |  |
| テェックと登録                                                                                                    |                                                                      |  |  |  |  |  |  |
| <ul> <li></li></ul>                                                                                                    | <sup>*</sup> ▲ ™ № ● <sup>14:34</sup><br>2015/09/29<br>終了しまし<br>で完了! |  |  |  |  |  |  |